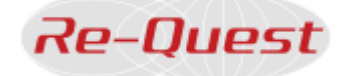

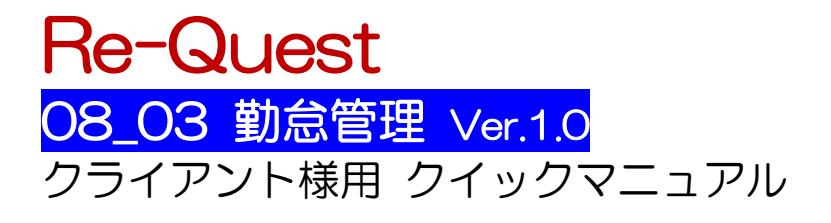

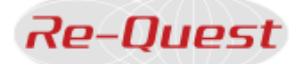

### 目次

| 1. | . ロク  | ブイン                  | 2 |
|----|-------|----------------------|---|
| 2. | . 承認  | 忍方法                  | 5 |
|    | 2.1   | タイムシートの検索            | 5 |
|    | 2.2   | タイムシートの表示            | 5 |
|    | 2.3   | 勤怠の承認(日次承認操作)        | 5 |
|    | 2.4   | 勤怠の承認(締日承認操作)        | 5 |
| З. | その    | D他便利機能               | 6 |
|    | 3.1   | 検索条件の指定検索            | 6 |
|    | 3.2   | 勤念の申請依頼督促            | 6 |
|    | 3.3   | 補足情報の確認              | 6 |
| 4. | . タイ  | イムシートを出力する           | 7 |
|    | 4.1   | タイムシートの検索            | 7 |
|    | 4.2   | 勤念の印刷                | 8 |
| 5. | . 操作  | 乍に関するご質問             | 9 |
| 6  | . 《神  | 甫足資料》スマートフォンで勤怠承認をする |   |
|    | 6.1   | スマートフォンでのログイン        |   |
|    | 6.2   | スマートフォンでの承認操作        |   |
|    | 6.2.1 | タイムシートの検索            |   |
|    | 6.2.2 | 勤怠を承認(日次承認操作)        |   |
|    | 6.2.3 | 勤怠を承認(締日承認操作)        |   |
|    | 6.2.4 | - 立替金・備考等の確認         |   |

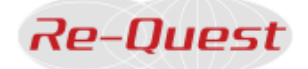

#### 1. ログイン 1.1 ログイン情報の入力 +(1) Re-Quest | ログイン × インターネットに接続し、アドレスバーに URL を入力して 【Enter】キーを押下します。 C https://www.re-quest.jp/login.html?login=client https://www.re-quest.jp/client 🛕 お気に入り (ブックマーク) への登録は、必ずログイン画面 のURIを登録して下さい。 ログイン後の画面で登録すると、エラーになります. 1.2 ログイン情報の入力 (1) 会社 ID 会社ID ユーザID ③ パスワード を入力し【ログイン】ボタンをクリックしてログインします。 ユーザID ※ID・パスワードはすべて半角です。大文字・小文字も区別し パスワード て入力して下さい。 ※初回ログイン時やパスワード再発行時は、ログイン後に表示 a11111111 されるプロフィール画面でパスワード変更を行います、以降 ☑ パスワードを表示する のログインでは、変更したパスワードをご使用下さい。 ☑ 会社ID、ユーザIDを保存する ※パスワードはプロフィール画面からいつでも変更可能です。 ログイン ✓パスワードを表示する チェックを入れた場合、入力中のパスワードが表示されます。 ユーザID/パスワードを忘れた方はこちら ▶ 🔽 会社 ID・ユーザ ID を保存する チェックを入れてログインした場合、「会社 ID」「ユーザ ID」が 保存され、次回ログイン時はパスワードのみの入力となりま す。 ID 情報は最終ログイン日から 100 日間保存されます。 チェックをはずしてログインすると、「会社ID」「ユーザID」は 保存されません。 📣 複数人が利用する共有端末 (PC) において、本機能を使用 した場合、前回保存した ID 情報が表示されます。 ログイン時にはご注意下さい。

🔺 パスワードロック (無効) について

誤ったパスワードを用いて連続で 5 回ログイン操作が行われ た場合、そのアカウントはロックされ、利用不可能な状態とな ります。

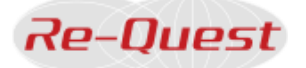

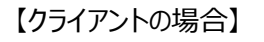

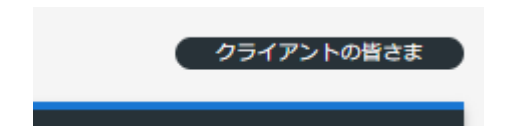

# 【ご参考:サプライヤーの場合】

#### 【ご参考:スタッフの場合】

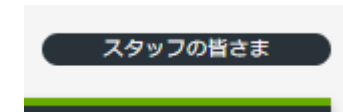

#### ※【戻る】ボタンイメージ

|              | Re-Quest | ログイン            | ×        | +                         |
|--------------|----------|-----------------|----------|---------------------------|
| $\leftarrow$ | C        | https://www.re- | quest.jp | o/login.html?login=client |

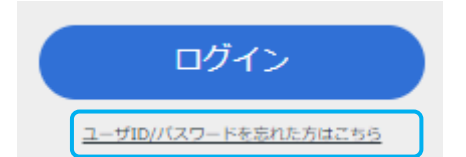

#### パスワード再発行

| 会社ID/ユーザID/バ<br>ロックされ、パスワー<br>い。<br>パスワード再発行の手<br>登録情報入力 > 仮/<br>※Re-Questシステム1<br>貴社内で本システム管 | (スワードを忘<br>ドが無効にな・<br>順は以下の通<br>(スワード発行<br>EICメールアド<br>理を行うご相) | れた方は、「お願い合わせ内容」様の上例ラジオボタンを選択、ノスワードを忘れたノアカウントが<br>った方は、「例 ラジオボタンを選択いただき、登録酒器を入力の上、【東行】ボタンを押してくださ<br>うとなります。<br>> 例 パスワードでログイン > プロフィール画面で正ノスワードを登録<br>にしえを設定していない場合、本機能をご利用いただけません。<br>当者さまへ、IDの確認及びパスワード再発行学校者をご依頼ください。 |
|-----------------------------------------------------------------------------------------------|----------------------------------------------------------------|----------------------------------------------------------------------------------------------------|
| お問い合わせ内容                                                                                      |                                                                | <ul> <li>○ 会社ID・ユーザIDと/スワードがわからない</li> <li>● パスワードがわからない</li> </ul>                                                                                                    |
| 登録情報                                                                                          |                                                                |                                                                                                    |
| 会社名                                                                                           |                                                                | 例:リクエスト株式会社 ※全角                                                                                                    |
| お名前                                                                                           |                                                                | 例:山田太郎 ※スペースなし                                                                                                    |
| 会社ID                                                                                          |                                                                | ※半角英数 (大文字・小文字の識別あり)                                                                                                    |
| ユーザID                                                                                         |                                                                | ※半角英数 (大文字・小文字の識別あり)                                                                                                    |
| メールアドレス                                                                                       | *Re-Quest                                                      | ※半角英数<br>へご登録済みのアドレスを入力してください                                                                                                    |
|                                                                                               |                                                                | 夹行                                                                                                    |

#### 1.3 ログインできない場合

ログインできない方は以下をご確認下さい。

① ログイン画面右上部に「クライアントの皆さま」と表示されているか

※「サプライヤーの皆さま」「スタッフの皆さま」などと表示されている場合はページが異なります。

② 会社 ID/ユーザ ID/パスワードは「すべて半角」で入 力しているか

※大文字・小文字も区別して入力が必要です。

#### <ログイン時のご注意>

Re-Quest システムをお使いいただくにあたり、複数のブ ラウザを立ち上げて処理をすると、ブラウザをまたがって情 報が錯綜し、データに不整合が生じる恐れがあります。

また、同一ウィンドウ内で複数のタブを立ち上げて処理を する場合も同様です。

同時に「複数のブラウザ」や「複数のタブ」で Re-Quest システムにログインをしてご利用することがないようご注 意下さい。

🛕 ブラウザの【戻る】ボタンは使用できません。

#### 1.4 ID/パスワードを忘れた場合

【ログイン】ボタン下の「ユーザID/パスワードを忘れた方はこちら】をクリックし、再発行の手続を行って下さい。 (貴社内 Re-Quest 担当者・もしくは Re-Quest Helpdesk へお問い合わせ下さい。)

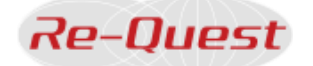

#### 🛕 注意

Re-Quest システム上にメールアドレスを設定していない等、パスワード再発行フォームから手続きができない場合には、貴 社内で本システム管理を行うご担当者さまへIDの確認及びパスワード再発行手続きをご依頼ください。 依頼先が分からない、あるいは貴社内で本システム管理を行うご担当者さまの場合は、Re-Quest Helpdesk へお問い合わせ ください。

[Re-Quest Helpdesk]

電話番号0120-355-910メールwebsupport@re-quest.jp受付時間平日 10:00~17:00※第1営業日・最終営業日は 10:00~18:00

メールでお問い合わせいただく際は、以下の項目を必ずお知らせください。

- 1. 貴社名
- 2. お名前※フルネーム
- 3. ユーザID (または電話番号)
- 4. お問い合わせの内容(例:会社ID/ユーザID/パスワードがわからない)

4

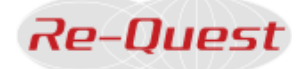

#### 2. 承認方法

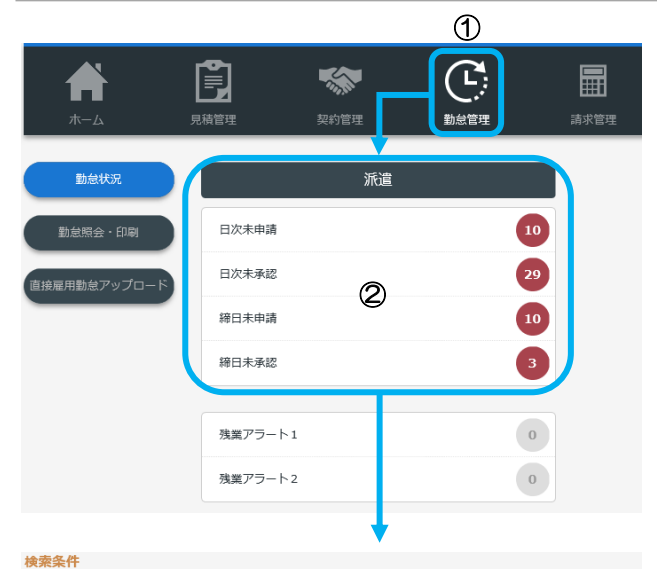

| マイムシート締日      | ② 2018 年 6 月 1 ▼ 日 ~ 2018 年 8 月 末 ▼ 日 □ 取消を含む     |
|---------------|---------------------------------------------------|
|               | ○本日より1カ月前を表示 ※こちらを選択した場合、承認区分は「未申請」「未承認」のみ検索可能です。 |
| 码NO.          | ※ 文字検索                                            |
| 食索区分          | ○日次 ● 締日 ※検索区分で「日次」を選択した場合、承認区分を選択してください          |
| 承認区分          | 未承認 •                                             |
| タイムシート種別      | 派遣・紹介予定派遣 ▼                                       |
| サプライヤー名       | 検索 ※直接雇用者の場合、自社名を選択ください。                          |
| 就業先部署1 部署2 部署 |                                                   |
| 3<br>検索 クリア   |                                                   |
| スタッフ          | <ul><li></li></ul>                                |
| 立替金           | ▼ ※立替金を選択した場合、タイムシート締日の期間を1カ月の範囲で指定してください。        |
| 補足情報          | ▼ ※補足情報を選択した場合、タイムシート締日の期間を1カ月の範囲で指定してください。       |
| 残業アラート        |                                                   |
| ダウンロード対象      |                                                   |

| 選択 ジート ス·<br>思子 (3) | タッフコード 契約No.<br>タッフ名                   | サプライヤー名          | 就業先        | タイムシ<br>締日   | -ト   | 実働<br>時服外<br>(時間) | 出勤<br>欠勤<br>(日数) | 残業ア<br>ラート<br>立替金<br>補足 | スタ |
|---------------------|----------------------------------------|------------------|------------|--------------|------|-------------------|------------------|-------------------------|----|
| □ 派遣 <u>∑</u>       | <u>TAFF0001</u><br><u>満スタッフ00</u><br>1 | サプライヤー株<br>式会社   | 総務部<br>総務課 | 2018年0<br>末日 | )7月  | 157:30<br>00:00   | 21<br>0          |                         | 未  |
| 出動日数                | 20日                                    | 実働時間             | 160:00     |              | 立替金明 | 續 合計              | 151              | 88                      |    |
| 欠勤日数                | 0日                                     | 時間内              | 160:00     |              | 通勤交通 | 费                 | 150              | 00                      |    |
| 有休使用日数              | 0.0日                                   | 時間外              | 00:00      |              |      |                   |                  |                         |    |
| 特休使用日数              | 0日                                     | 法定休日             | 00:00      |              |      |                   |                  |                         |    |
| 看讓休暇日数              | 0日                                     | 深夜               | 00:00      |              |      |                   |                  |                         |    |
| 介護体暇日数              | 0日                                     | 深夜時間外            | 00:00      |              |      |                   |                  |                         |    |
| 看谱休暇時間              | 00:00                                  | 法定体日深夜           | 00:00      |              |      |                   |                  |                         |    |
| 介證体暇時間              | 00:00                                  | 週40時間超           | 00:00      |              |      |                   |                  |                         |    |
|                     |                                        | 月60時間超           | 00:00      |              |      |                   |                  |                         |    |
|                     |                                        | ※時間集計について        |            |              |      |                   |                  |                         |    |
|                     |                                        | -                | 考一覧        |              |      |                   |                  |                         |    |
|                     |                                        |                  | ♥請中        |              |      |                   |                  |                         |    |
|                     |                                        | 6                | 日承認        |              |      |                   |                  |                         |    |
|                     |                                        | AND AND          | 申請却下       |              |      |                   |                  |                         |    |
|                     |                                        |                  |            |              |      |                   |                  |                         |    |
| 月日曜                 | 区分 実動                                  | (4.89)<br>14. 14 | 在実働        | 休憩 看護        | 立替金  | 2 (MP)            | 補足               | 中語者                     | ス  |

2.1 タイムシートの検索

- ① 【勤怠管理】メニューをクリックして勤怠状況画面を表示します。
- ② タイムシートのステータスごとに件数が表示されます。 該当するステータスをクリックし、対象のタイムシートを検索 します。

| 日次承認を行う場合 | 日次未承認をクリック |
|-----------|------------|
| 締日承認を行う場合 | 締日未承認をクリック |

2.2 タイムシートの表示 ③ 検索結果から対象の「スタッフ名」をクリックします。

## 2.3 勤怠の承認(日次承認操作) ④ 日次申請欄の【承認】ボタンをクリックして日毎の承認を行います。

※立替金や補足情報等に入力がある場合、勤怠と併せて内容をご確 認下さい。 ※入力に誤りがある場合、【否認】をクリックするとスタッフに差戻 しを行うことができます。

#### 2.4 勤怠の承認(締日承認操作)

⑤ 【締日承認】ボタンをクリックして、締日の承認を行います。 ※勤怠の最終承認となります。

※入力に誤りがある場合や修正が必要な場合、【締日申請却下】 ボタンをクリックするとスタッフに差戻しを行うことができます。

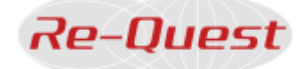

#### 3. その他便利機能

| 会·印刷 検索条件                   |                                                                                                    | 3.1 快糸糸件(     |
|-----------------------------|----------------------------------------------------------------------------------------------------|---------------|
| マップロード タイムシート線日             | <ul> <li>● 2020 年 09 月 1 → 日 ~ 2020 年 09 月 末 → 日 □ 取得を含む</li> <li>○本日より1カ月毎を表示 ※ごちらを選択した場合、承認の分は「ホ中湯」「未来記」のみ検索可能です。</li> </ul> | ① 【勤怠照会・E<br> |
| 挺約No.                       | * 文字検索                                                                                                    |               |
| 検索区分                        | ○日次 ● 縁日 ※検索区分で「日次」を選択した場合、承認区分を選択してください                                                                                       | _             |
| 承認区分                        | 全て <b>・</b>                                                                                                    |               |
| タイムシート種別                    |                                                                                                    |               |
| サプライヤー名                     | <ul> <li>・・・・・・・・・・・・・・・・・・・・・・・・・・・・・・・・・・・・</li></ul>                                                                        |               |
| 就開先部署1 部署2 部<br>3<br>検索 クリア |                                                                                                    |               |
| スタッフ                        | ③スタッフ名 ○スタッフコード                                                                                                    |               |
| 立替金                         | ▼ ※立替金を選択した場合、タイムシート線日の期間を1カ月の範囲で指定してください。                                                                                     |               |
| 補足情報                        | ▼ ※補足情報を選択した場合、タイムシート締日の期間を1カ月の範囲で指定してください。                                                                                    |               |
| 残業アラート                      |                                                                                                    |               |
| ダウンロード対象                    | ·····                                                                                                    |               |

- 指定検索
- 削】メニューから検索条件を指定して、タイムシ ことができます。

| 選択 | タイム<br>シート<br>種別 | スタッフコード<br>スタッフ名                          | 契約No. | サプライヤー名        | 3.2 勤怠の申請依頼督促<br>「検索区分」日次 or 締日、「承認区分」 未申請の条件で検索を行い<br>ます。                                                                                                    |
|----|------------------|-------------------------------------------|-------|----------------|----------------------------------------------------------------------------------------------------|
| 2  | 派遣               | <u>STAFF0001</u><br>派遣スタッフ00<br><u>01</u> | 2265  | サプライヤー構<br>式会社 | <ul> <li>② 表示されたスタッフに対して申請依頼を催促できます。</li> <li>申請を催促したいスタッフのチェックボックスにチェックを入れ、</li> <li>【申請依頼催促】ボタンをクリックします。</li> <li>※スタッフのメールアドレスが登録されていない場合、通知メール</li> </ul> |
|    | 申請依              | 这頼催促                                      |       |                | は送信されません。                                                                                                    |

| 実働    | 休憩<br>·<br>深夜<br>休憩 | 看護<br>介護       | 立替金<br>(円) | 備考            | 補足             | 申請者 | ステータス | 3.3 補足情報の確認<br>③ タイムシートの補足情報が「あり」と表示されている場合<br>【履歴】 ボタンをクリックすると、内容を確認することができ<br>ます |
|-------|---------------------|----------------|------------|---------------|----------------|-----|-------|------------------------------------------------------------------------------------|
| 07:00 | 01:30<br>00:00      | 01:00<br>00:00 | 3000<br>照会 | ③<br>あり<br>照会 | あり<br>入力<br>履歴 | 本人  | 申請中   | 【入力】ボタンをクリックすると、登録を行うことも可能です。<br>※補足情報が登録されていない場合、「なし」と表示されます。                     |

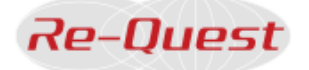

#### 4. タイムシートを出力する

|              |                         | aller -                                       |                                                    |      |
|--------------|-------------------------|-----------------------------------------------|----------------------------------------------------|------|
| 木—1          | 見積管理 契                  | 的管理                                           | 勤怠管理 請求管理                                          |      |
|              | 勘台四本, (112              |                                               |                                                    |      |
| 到泉、次         | ED AS REAL TO THE PARTY | 9                                             |                                                    |      |
| ① 動気照会・印刷    | 検索条件                    |                                               |                                                    |      |
| 直接雇用勤怠アップロード | タイムシート締日                | <ul> <li>2020年09</li> <li>本日より1カ月前</li> </ul> | 月 1 → 日 ~ 2020 年 09 月<br>10を表示 ※こちらを選択した場合、承認区分は 1 | 末    |
|              | 契約No.                   |                                               | ※ 文字検索                                             |      |
|              | 検索区分                    | ○日次 ⑧ 締日                                      | ※検索区分で「日次」を選択した場合、承認国                              | ≤分を遛 |
|              | 承認区分                    | 承認済 ▼                                         |                                                    |      |
|              | タイムシート種別                |                                               | •                                                  |      |
|              | サプライヤー名                 |                                               | ・ 検索 ※直接雇用者の場合、自                                   | 社名をj |
|              | 就業先部署1 部署2 部署           |                                               |                                                    |      |
|              | 3<br>検索 クリア             |                                               |                                                    |      |
|              | スタッフ                    |                                               | ◎スタッフ名 ○スタッフコード                                    |      |
|              | 立替金                     | ▼ ※ <u>立</u> 替金教                              | を選択した場合、タイムシート締日の期間を1カ                             | 月の範  |
|              | 補足情報                    | • ※補足情報                                       | 報を選択した場合、タイムシート締日の期間を1                             | カ月の諸 |
|              | 残業アラート                  |                                               | •                                                  |      |
|              | ダウンロード対象                | •                                             | ·                                                  |      |
|              |                         |                                               | 検索                                                 |      |

#### 4.1 タイムシートの検索

【勤怠管理】メニュー内の【勤怠照会・印刷】ボタンをクリックして検索画面を表示します。

② 検索条件を設定して検索を行います。 「検索区分」締日を選択します。 ページ下部の【検索】ボタンをクリックします。

※検索結果を絞り込む場合、その他の検索条件も入力して下さい。

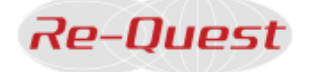

#### 4.2 勤怠の印刷

> 勤怠のタイムシート部分のみ印刷しますか? キャンセルを押下すると、契約種別が「派遣、紹介予定派遣」の場合は、 派遣先への通知を含む、全ての帳票が印刷されます。

> > 2

OK

 ① 検索結果から対象のタイムシートを選択します。
 出力対象のチェックボックスにチェックを入れ【勤怠印刷】ボタン
 をクリックすると、確認メッセージが表示されます。(タイムシート画面から勤怠印刷を行う場合も同じです。)

- ② 【OK】ボタンをクリック押した場合、タイムシート部分(Iの 帳票のみ)を印刷します。
- ③ 【キャンセル】ボタンを押した場合、以下 I ~ I の帳票一式が 出力されます。

Ⅰ~Ⅱ(苦情処理記録も含む)をセットで揃えることで、派遣先管 理台帳の役割を果たします。

## Ⅰ-1. 派遣先への通知書兼派遣先管理台帳

Web ページからのメッセージ

|                |                  | 特別語うだっての、個別目標語の語うと言う語言で解決 | (A,B) = (F,B) = F |            |
|----------------|------------------|---------------------------|-------------------|------------|
| 54488579-CT    |                  | NCB78. INDOGENELEY.       |                   |            |
| 191788         | 2007 A 200       | 0.00000000.0              | 1.15              | THE PERSON |
| 12.54-74-080   |                  |                           |                   |            |
| 1.00           | 2010 9 8 11 1 10 | ~ 2010/01/01/01/01        |                   |            |
|                | B100 31          |                           |                   |            |
|                |                  |                           |                   |            |
| IN - MINERICAN |                  |                           |                   |            |
|                | 100000 NO.       |                           |                   |            |
|                |                  |                           |                   |            |
|                |                  |                           |                   |            |
|                |                  |                           |                   |            |
|                |                  |                           |                   |            |
|                |                  |                           |                   |            |
| 1.1            | 1                |                           |                   |            |
|                | 1                |                           |                   |            |
|                | 1                |                           |                   |            |
|                |                  |                           |                   |            |
|                |                  |                           |                   |            |
|                |                  |                           |                   |            |
|                |                  |                           |                   |            |
|                |                  |                           |                   |            |
|                |                  |                           |                   |            |
|                |                  |                           |                   |            |
|                |                  |                           |                   |            |
|                |                  |                           |                   |            |
|                |                  |                           |                   |            |
|                |                  |                           |                   |            |
|                |                  |                           |                   |            |
|                |                  |                           |                   |            |
|                |                  |                           |                   |            |
|                |                  |                           |                   |            |
|                |                  |                           |                   |            |
|                |                  |                           |                   |            |
|                |                  |                           |                   |            |
|                |                  |                           |                   |            |
|                |                  |                           |                   |            |
|                |                  |                           |                   |            |
|                |                  |                           |                   |            |
|                |                  |                           |                   |            |
|                |                  |                           |                   |            |
|                |                  |                           |                   |            |
|                |                  |                           |                   |            |
|                |                  |                           |                   |            |
|                |                  |                           |                   |            |
|                |                  |                           |                   |            |
|                |                  |                           |                   |            |
|                |                  |                           |                   |            |
|                |                  |                           |                   |            |
|                |                  |                           |                   |            |
|                |                  |                           |                   |            |
|                |                  |                           |                   |            |
|                |                  |                           |                   |            |

#### I-2. 派遣先管理台帳

3

キャンセル

Х

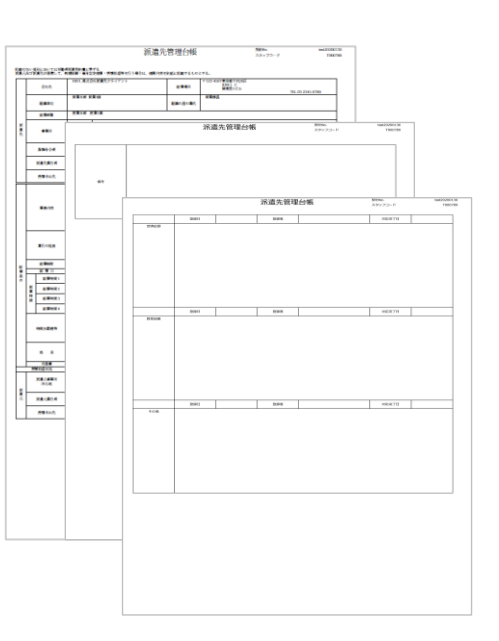

#### Ⅱ派遣元への通知兼派遣先管理台帳 (就業状況)(添付資料)

| 11日二、11日本三                                                                                                    |                                            |                                        |                                              |                                        |                      |            |
|----------------------------------------------------------------------------------------------------|--------------------------------------------|----------------------------------------|----------------------------------------------|----------------------------------------|----------------------|------------|
| T223 5678 #115 TYOUR                                                                                                    | 1(0)(P) 1 2 3dama 2.6                      |                                        |                                              |                                        |                      |            |
| 1000 M                                                                                                    |                                            |                                        |                                              |                                        |                      | _          |
| 事業元<br>第三本元<br>〒123-4547 第四部17102                                                                                                    | #週元への通知時期2<br>タイムシート 2021<br>第四日、前期40      | 机原爆分解 (武学校<br>生态时度                     | 90                                           |                                        |                      |            |
| KUR AUT                                                                                                    | 東京都市代に得らるという                               | 2.Mano/C/v                             |                                              |                                        |                      |            |
| 現所No.<br>hetysla.con<br>所載に                                                                                                    | 106No.<br>kojsk.001<br>原連に<br>デンバーラン注意構成() | 574723No.                              | [43,99499]<br>(43,995,97,97) (46,657) (1974) | 33+7                                   |                      |            |
| 108/18 X81<br>210 CC<br>980/92 PS                                                                                                    | 活動システム構築・保                                 | 107-10-10<br>7676844.201<br>8781500000 | #11<br>#11 2 3dame/CA                        |                                        |                      |            |
| 159:50 159:<br>159:50 //169<br>159:50 //169<br>159:50 //169<br>159:50 //169<br>159:50 //169<br>159:50 //169<br>159:50 //169<br>//169<br>159:50 //169<br>//169<br>//16<br>//169<br>//16<br>//16<br>//16<br>//16<br>//16<br>//16<br>//16<br>//16<br>//16 |                                            | 現時No.<br>keyaka.001                    | 57472380.                                    | 4/ 19602<br>2023-707-701 ~ 2023-704/30 | XF27<br>SETTEMON MUS | -6         |
| 3 王月 八年<br>3 王 月 八年<br>3 王 永 小道<br>3 王 永 予2<br>王 本 下3                                                                                                    | 第三の程度                                      | 1201092/10144                          | 598                                          |                                        |                      |            |
| 3 8 9 140<br>3 6 2 911<br>3 7 11 911<br>3 7 11 911<br>3 8 7 11 911                                                                                                    |                                            | 月日 曜 1500万<br>第四日<br>万月 月<br>万月 天      | 10歳の原稿の20日 (2)を使えた場合                         | > (CONCERENC)                          | -8.8 (2/8)           | の産業者の良び水の地 |
|                                                                                                    |                                            | 3 3 水<br>3 本 木<br>3 5 会<br>7 6 1       |                                              | SHOT (15-55)                           |                      |            |
| 3 14 11 041<br>5 15 25 10 100<br>5 16 25 100<br>5 17 26 100<br>5 17 26 100<br>5 18 100<br>5 18 1000<br>5 18 10000000000000000000000000000000000                                                                                                    |                                            | 3 7 11<br>3 8 月<br>3 9 次<br>3 時 东      |                                              |                                        |                      |            |
| 10         10         10         10         10         10         10         10         10         10         10         10         10         10         10         10         10         10         10         10         10         10         10         10         10         10         10         10         10         10         10         10         10         10         10         10         10         10         10         10         10         10         10         10         10         10         10         10         10         10         10         10         10         10         10         10         10         10         10         10         10         10         10         10         10         10         10         10         10         10         10         10         10         10         10         10         10         10         10         10         10         10         10         10         10         10         10         10         10         10         10         10         10         10         10         10         10         10         10         10         10         10<                                                                                                    |                                            | 3 14 A<br>3 14 A<br>3 15 ±<br>1 14 11  |                                              |                                        |                      |            |
| 3 23 K 118                                                                                                    |                                            | 3 15 月<br>3 16 天<br>3 17 系<br>3 18 末   |                                              |                                        |                      |            |
| 2 21 1 011<br>1 38 11 011<br>3 39 月 月 日<br>3 39 月 日<br>3 39 月 日<br>3 39 月 日<br>3 39 月 日<br>3 39 月 日<br>3 39 月 日<br>3 39 月 日<br>3 39 月 日<br>3 39 月 日<br>3 39 月 日<br>3 39 月 日<br>3 39 月 日<br>3 39 月 日<br>3 39 月 日<br>3 39 月 日<br>3 39 月 日<br>3 39 月 日<br>3 39 月 日<br>3 39 月 日<br>3 39 月<br>3 39 月 日<br>3 39 月<br>3 39 月                                                                           |                                            |                                        |                                              |                                        |                      |            |
|                                                                                                    |                                            |                                        |                                              |                                        |                      |            |
|                                                                                                    |                                            | 3 3 1<br>3 3 1<br>3 39 2<br>3 30 5     |                                              |                                        |                      |            |
|                                                                                                    |                                            | (114) <sup>(1</sup>                    |                                              |                                        |                      |            |
|                                                                                                    |                                            |                                        |                                              |                                        |                      |            |
| l                                                                                                    |                                            |                                        |                                              |                                        |                      |            |
|                                                                                                    |                                            |                                        |                                              |                                        |                      |            |

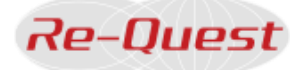

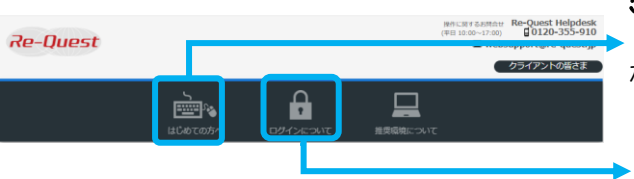

#### 5. 操作に関するご質問

- ・ログイン画面の【はじめての方へ】をクリックすると、以下の内容 が確認できます。
  - 会社ID・ユーザID・パスワードについて
  - ・ご利用上の注意事項について など

【ログインについて】をクリックすると、システムをご利用の皆様 から寄せられる質問に対する回答が確認できます。

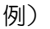

・ログインができない

- ・会社 ID・ユーザ ID・パスワードを忘れた
- パスワードが無効になった
- ・ログイン画面が表示されない
- ・パスワードの変更方法がわからない など

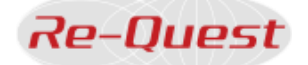

#### 《補足資料》スマートフォンで勤怠承認をする 6.

#### スマートフォンでも勤怠承認が可能です。勤務先以外で承認をされる際にご活用ください。

「勤怠管理」機能のみスマートフォンをご利用いただけます。 勤怠ダウンロード等の機能、また勤怠管理以外の他機能につきましては、これまで通り PC 環境をご利用ください。

#### 6.1 スマートフォンでのログイン

アドレスバーに URL を入力し、ログインします。 会社 ID・ユーザ ID・パスワードについては操作マニュアル「O1\_O1\_ログイン」P2 をご確認ください。 https://www.re-quest.jp/client

#### ! 注意

- 日本語版のみご利用いただけます。
- ・ご利用いただける端末は「iPhone」および「Android スマートフォン」のみとなります。タブレットはご利用いただけません。
- ・専用アプリケーションなどのインストールは不要です。
- ・スマートフォンご利用にかかるパケット通信料は、ご利用者様の負担となります。
- ・操作中の通信環境により回線が切断してしまう恐れがあります。スマートフォンをご利用の際は、通信環境にご注意ください。
- ・最新の動作確認済み環境は、サポートサイトをご確認ください。

#### 6.2 スマートフォンでの承認操作

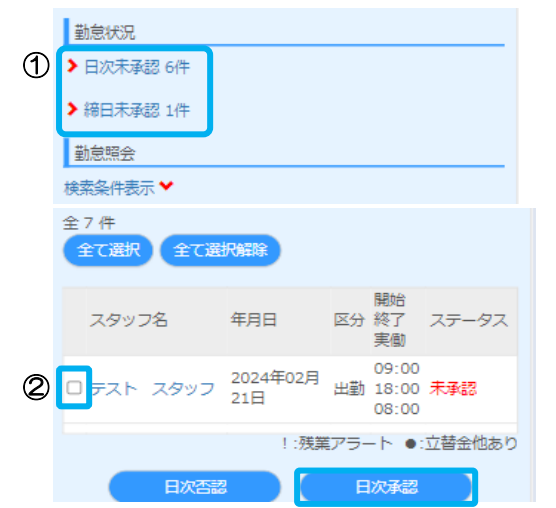

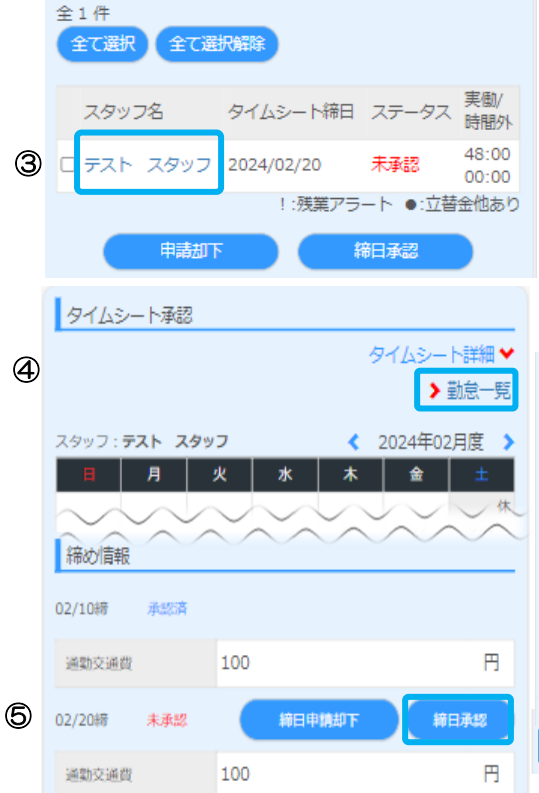

#### 6.2.1 タイムシートの検索

 タイムシートのステータスごとの件数が表示されます。 該当のステータスをタップして対象のタイムシートを検索します。

| 日次承認を行う場合 | 日次未承認をタップします |
|-----------|--------------|
| 締日承認を行う場合 | 締日未承認をタップします |

#### 6.2.2 勤怠を承認(日次承認操作)

② スタッフ名の横にあるチェックボックスに ✓ をいれ、【日次承認】 ボタンをタップ します。

#### 6.2.3 勤怠を承認 (締日承認操作)

- ③ スタッフ名をタップします。
- ④ 勤怠一覧をタップし、勤怠実績を確認します。
- ⑤ 【締日承認】ボタンをタップします。

#### 6.2.4 立替金・備考等の確認

立替金・備考等は以下操作にて確認します。

48:00

00.00

タイムシート締日 ステータス 実働/
時間外 スタッフ名 2024/02/20 未承認 テスト スタ !:残業アラート ●:立替金他あり 木 金 土 А 2/1 済 2/2 液 2/3 2/4 2/5 38 2/8 済 2/9 38 2/10 2/6 2024/2/7 (水) (本人) 日次:承認 , 勒務時間 補足情報 備考 2024/02/07 YYYY/MM/DD 内容 出張宿泊費 音録番号 т80 購入元 株式会社 **滴格/非滴格** 適格 税率 10% 金額 8,900円 内消費税 809円 日次承認 「認理由入力 日次否認

スタッフ名をタップします。

該当月のカレンダーが表示されます。 確認をしたい日付をタップします。

「入力あり」と表示されているタブを確認 します。

該当のタブをタップすると内容を確認でき ます。

そのまま承認をする際は、「勤務時間」タブ をタップし、【日次承認】ボタンをタップし ます。

※締日の場合、【締日承認】ボタンをタップ します。